# **Powerlifting Coaches**

How to request a Coach's account to allow for creation of a team roster.

1. On the THSWPA home page under the I Am A menu, click on Powerlifting Coach.

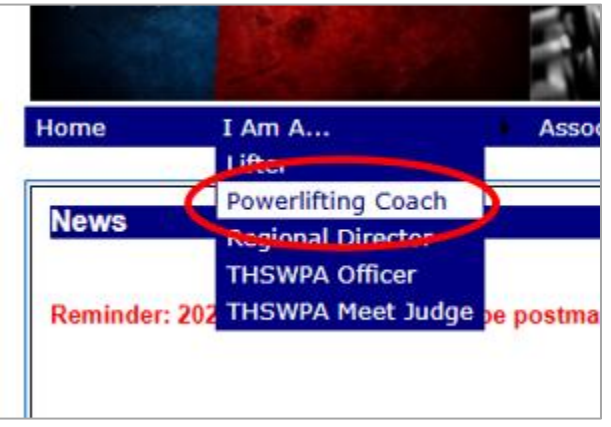

2. Select your **Region**, **Division** and **Team** from the lists. Then enter your name. When you're done click **Setup My Coach's Page**.

|      |        | 10 March 10 March 10 |           |
|------|--------|----------------------------------------------------------------------------------------------------|-----------|
| Home | I Am A | Association                                                                                                    | Documents |

Changing your Coach's page ...

| Your Region                                               | Your Division         | Your Team     |   |
|-----------------------------------------------------------|-----------------------|---------------|---|
| Region 1 - West Texas 🔺                                   | Division 1 - 5A & 6 🔺 | Alba-Golden   | * |
| Pegion 2 - Central Texa                                   | Division 2 - 4A       | Alto          |   |
| Region 3 - East Texas                                     | Division 3 - 1A, 2A   | Apple Springs |   |
| Region 4 - Gulf Coast                                     |                       | Arp           |   |
| Region 5 - South Texas                                    |                       | Atlanta       |   |
| Region 6 - North Texas 👻                                  |                       | Avalop        | Ŧ |
| Your Name<br>First John<br>Last Smith<br>Setup my Coach's | page                  |               |   |

3. Click **Team Account** to request your account.

Coach's Page for John Smith, Atlanta
Tools
Team Account - Request a team account so you can build a
Notor
Team Roster - Manage your team roster

Team Browser - Locate results by team.

4. Fill in the entire form then click Request Account.

#### Request THSWPA Coach's Account

Please enter the following:

If you have already received your password from your regional director, click here to login.

| First Name                                                                                                   | John                                                                       |                                                                               | )   | Last Name                                                                                                 | Smith                                                | ٦    |
|----------------------------------------------------------------------------------------------------|----------------------------------------------------------------------------|-------------------------------------------------------------------------------|-----|----------------------------------------------------------------------------------------------------|------------------------------------------------------|------|
| School Email                                                                                                 | jsmith@atlantaisc                                                          | l.org                                                                         | ]   |                                                                                                    |                                                      |      |
| Cell Phone                                                                                                   | 444-555-6666                                                               |                                                                               | ]   | School Phone                                                                                              | 234-567-8901                                         |      |
| User Name                                                                                                    | jrsmith5023                                                                |                                                                               | (An | y combination                                                                                             | of numbers or letters, no spaces or special characte | ers) |
| Region<br>Region 1 - We<br>Region 2 - Ce<br>Region 3 - Ea<br>Region 4 - Gu<br>Region 5 - So<br>Region 6 - No | est Texas<br>ntral Texas<br>st Texas<br>lf Coast<br>uth Texas<br>rth Texas | Division<br>Division 1 - 5A & 6A<br>Division 2 - 4A<br>Division 3 - 1A, 2A, 3 | 3   | Team<br>Alba-Golden<br>Alto<br>Apple Springs<br>Arp<br>Atlanta<br>Avalon<br>Avery<br>Avinger<br>Beckville | 5                                                    |      |

Please Note: When you click Request Account, your info will be sent to the regional director from your selection above. Your director will verify your account and send you your password.

Request Account

5. You will receive verification of your request.

## Request THSWPA Coach's Account

Your team account request has been sent to your regional director. When you receive your password you can use the Sign In option to log in to your account.

6. Your regional director will send you your password for the account. When you receive your password you can return to the THSWPA website and log in.

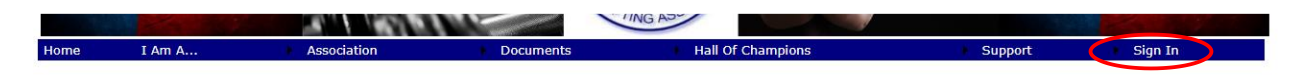

7. After you've logged in, go back to your Coach's Page, then click **Team Roster**.

### Coach's Page for John Smith, Atlanta

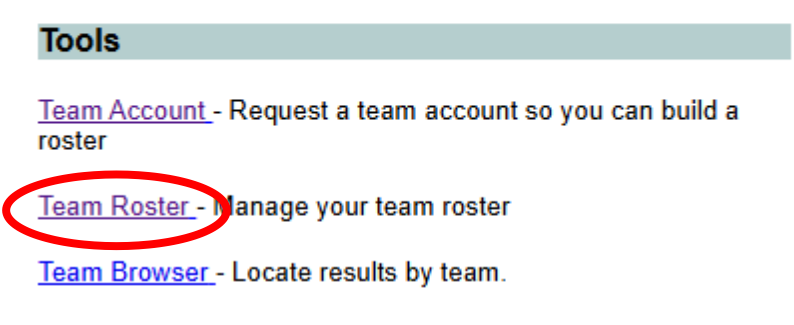

8. To enter an athlete, first click **Add New Athlete**. Then click the **Edit** button next to the new athlete.

#### THSPA Team Page for Atlanta

Team Roster

Please make sure your team roster is up to date

| Add New Athlete |           |       |           |  |      |        |  |  |
|-----------------|-----------|-------|-----------|--|------|--------|--|--|
| First Name      | Last Name | Grade | Wt. Class |  |      |        |  |  |
|                 |           | 0     |           |  | Edit | lelete |  |  |

9. Edit the athlete's info then click **Update** to save your changes.

| Add New Ath | lete    |      |       |           |        |        |
|-------------|---------|------|-------|-----------|--------|--------|
| First Name  | Last    | Name | Grade | Wt. Class |        |        |
| Mitch       | Kaufman |      | 10 🗸  | 198 🗸     | Update | Cancel |
|             |         |      |       |           |        |        |
|             |         |      |       |           |        |        |

10. Continue until your roster is complete. You can return to this page at any time during the season to update your roster.